## **Using PressReader**

PressReader gives you access to over 7000 newspapers and magazines worldwide, in over 60 languages, and including most UK national newspapers. Solihull Libraries provide free access for library members.

| =                     |              | pressreader                                                                                                    |                                                          |                                                                                                    |                                     |
|-----------------------|--------------|----------------------------------------------------------------------------------------------------|----------------------------------------------------------|----------------------------------------------------------------------------------------------------|-------------------------------------|
|                       |              |                                                                                                    | Top Stories - UK                                         |                                                                                                    |                                     |
| 0 Articles Read Today |              | CONNECTING                                                                                                    | TOP STORIES - UK                                         | 'Tango' warning for                                                                                        |                                     |
| 🗖 0 📫 0 庄 0           | 0 <b>~~ </b> | PEOPLE                                                                                                    | Dsal and 1 others                                        | The Herald                                                                                                 | Go to <u>www.pressreader.com</u> or |
|                       |              | THROUGH                                                                                                    | D commented on "Supermar-<br>kets must have plastic-free | PHILIP I                                                                                                   | use the link from the Solihull      |
| Home Feed             |              | NEVVS                                                                                                    | Tood asies, says way :                                   | Brussels                                                                                                   | Virtual Reference Library at        |
| TOP STORIES           | See All      | This is PressReader<br>PressReader delivers an endless<br>stream of top news stories to<br>read, discuss and share. Get full<br>issues of thousands of top<br>newspapers and magazines just<br>as they appear in print. Read<br>about us. |                                                          | De Bru<br>forwai<br>The Courie<br>Edition)<br>11 Jan 2018<br>Kevin J<br>Alexis Sa<br>come ad<br>ester City | www.solihull.gov.uk/247library      |
| <b>UK</b><br>English  |              |                                                                                                    |                                                          |                                                                                                    | Click on <b>Sign In</b> to start    |
| SECTIONS              | See All      |                                                                                                    |                                                          |                                                                                                    | accessing PressReader               |
| 🛱 Business            | ~            |                                                                                                    |                                                          |                                                                                                    | 5                                   |
| B Sports              | ~            |                                                                                                    |                                                          |                                                                                                    | The screen will look the same if    |
| C shorts              |              |                                                                                                    |                                                          |                                                                                                    | you are using a laptop or           |
| Sentertainment        | ~            |                                                                                                    |                                                          |                                                                                                    | tablet.                             |
| Telle stat            |              |                                                                                                    |                                                          | L L                                                                                                    |                                     |

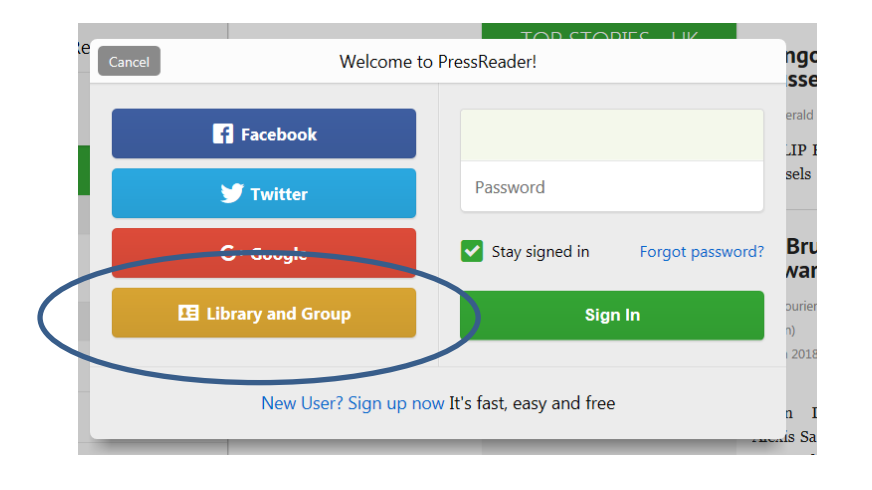

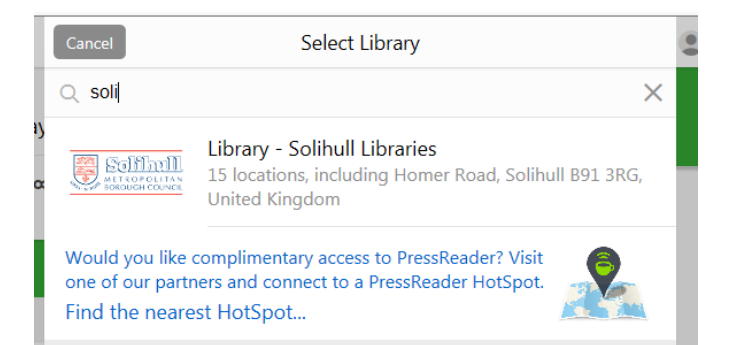

This box will come up – click on Library and Group.

The other options will require you to have your own personal subscription.

A list of libraries who offer this will come up – type in Solihull, and our entry will appear.

Double click on the Solihull Libraries link.

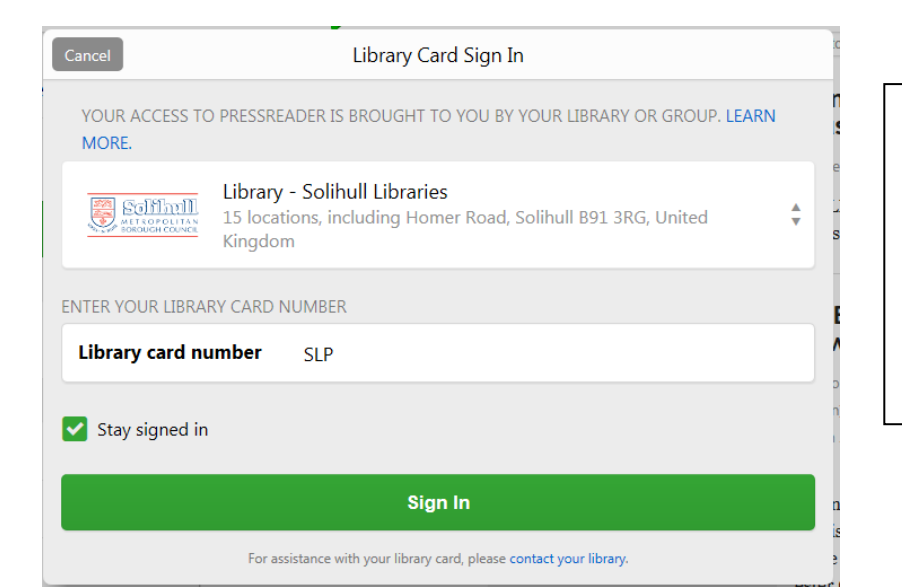

You will now need to login using your library card number – enter the number including the SLP and with any letter at the end, but no spaces – ie SLP1234567X

Then click Sign In.

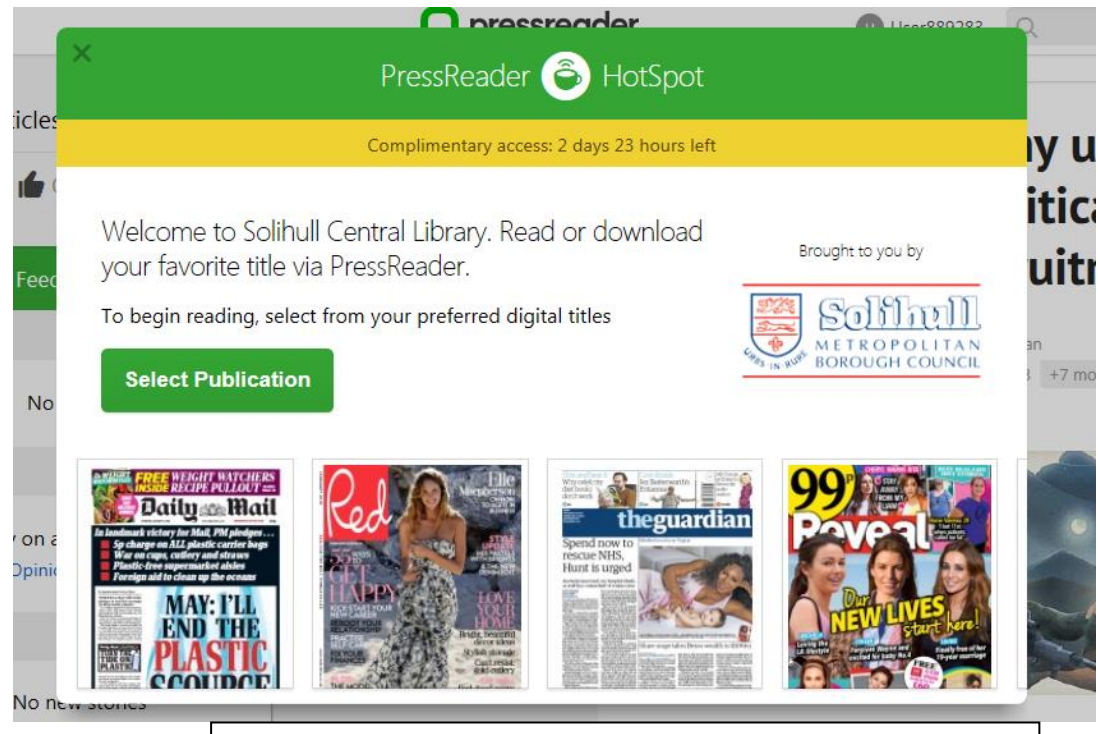

You are now logged in and will stay logged in until the complimentary access is over – after that you can login again.

Go to Select Publication to access titles.

**New!** April 2018 – once logged in you will stay logged in for 30 days without having to put your library card number in again.

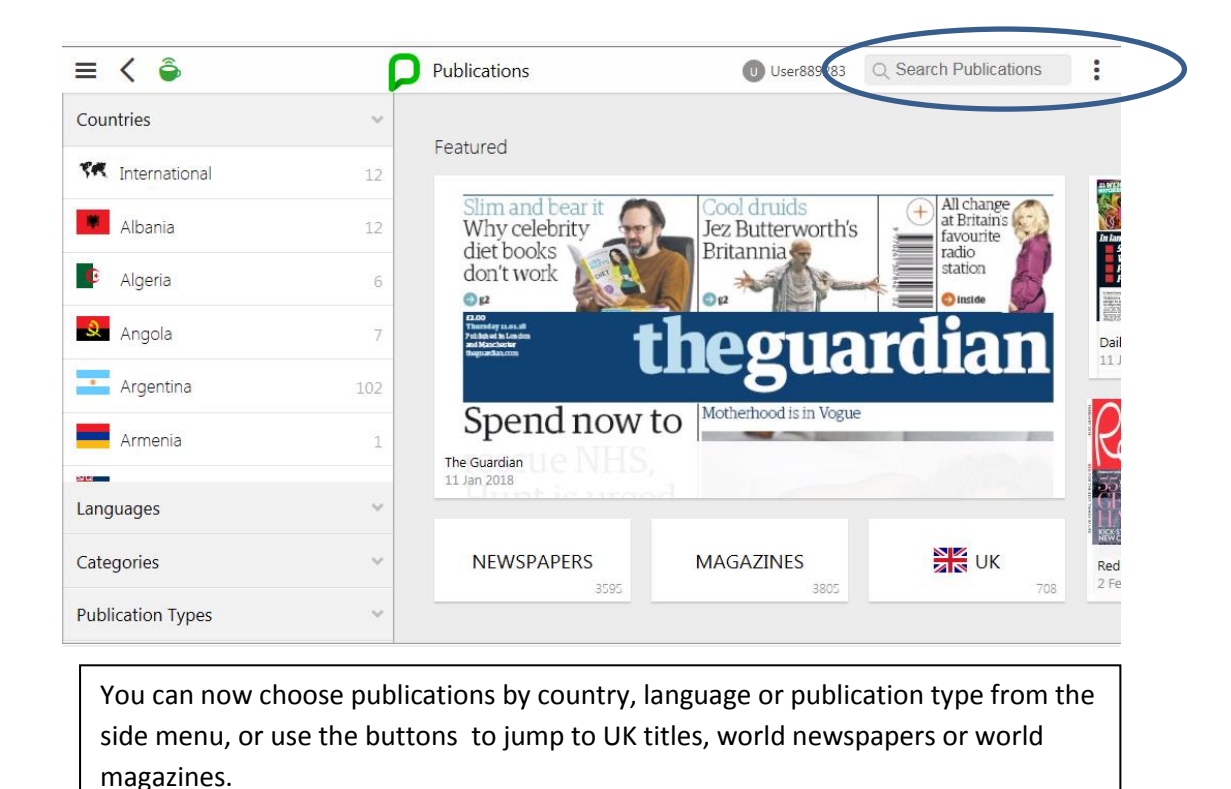

There is also a **Search Publications** box at top right.

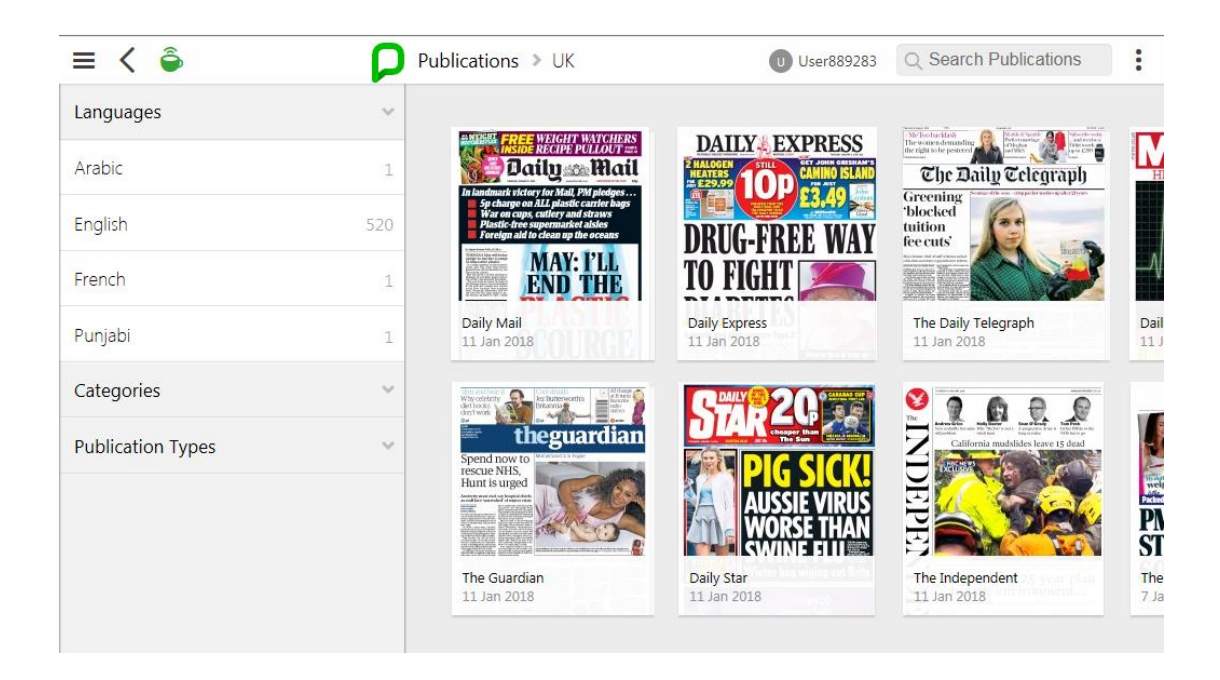

The UK list is shown with the titles coming up in the order of date of publication. Scroll down and the titles will continue to show as the screen moves to the right.

Click on a title page for the full issue.

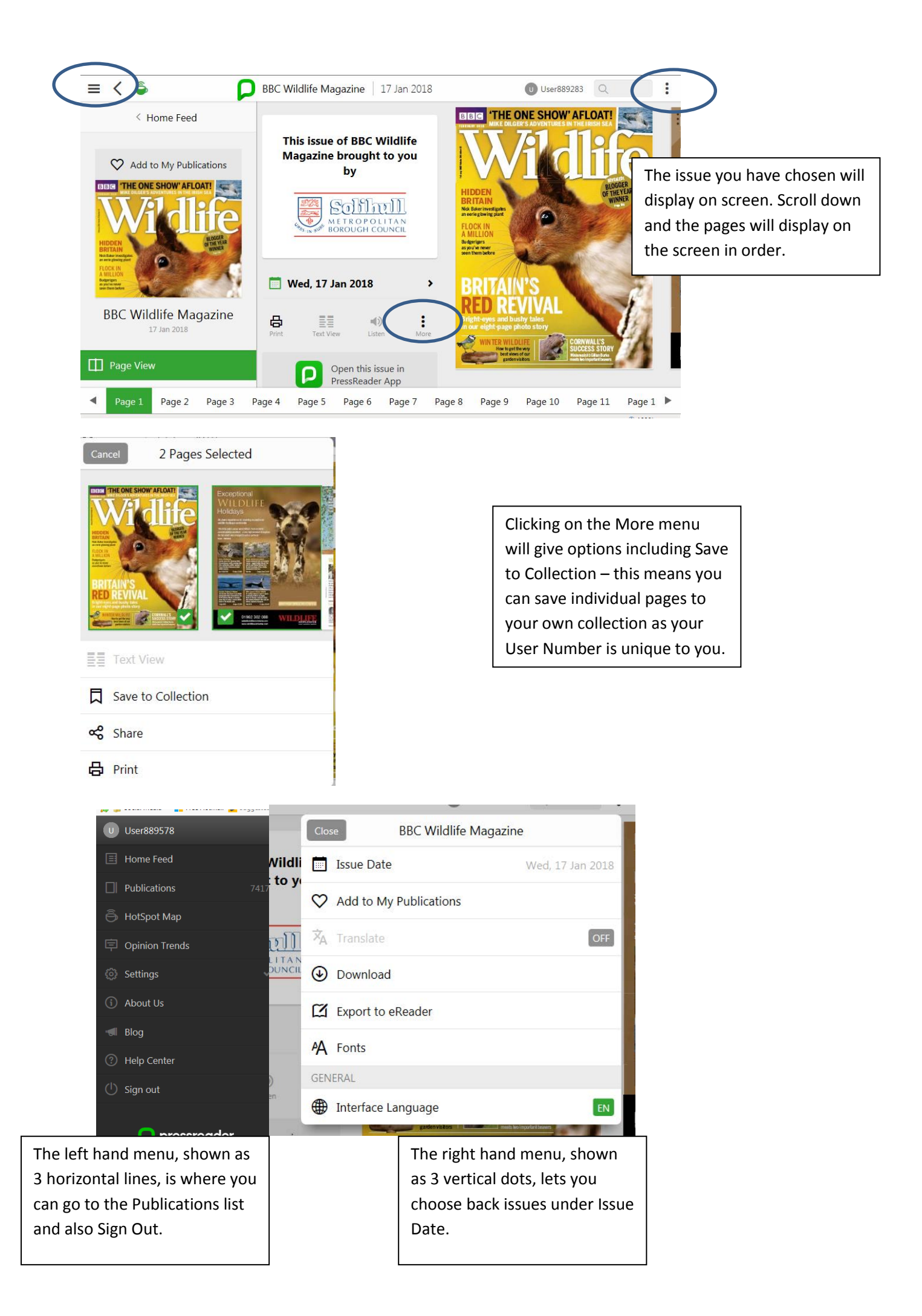